中国地方バイオネットワーク

受託サービス

設備管理者マニュアル

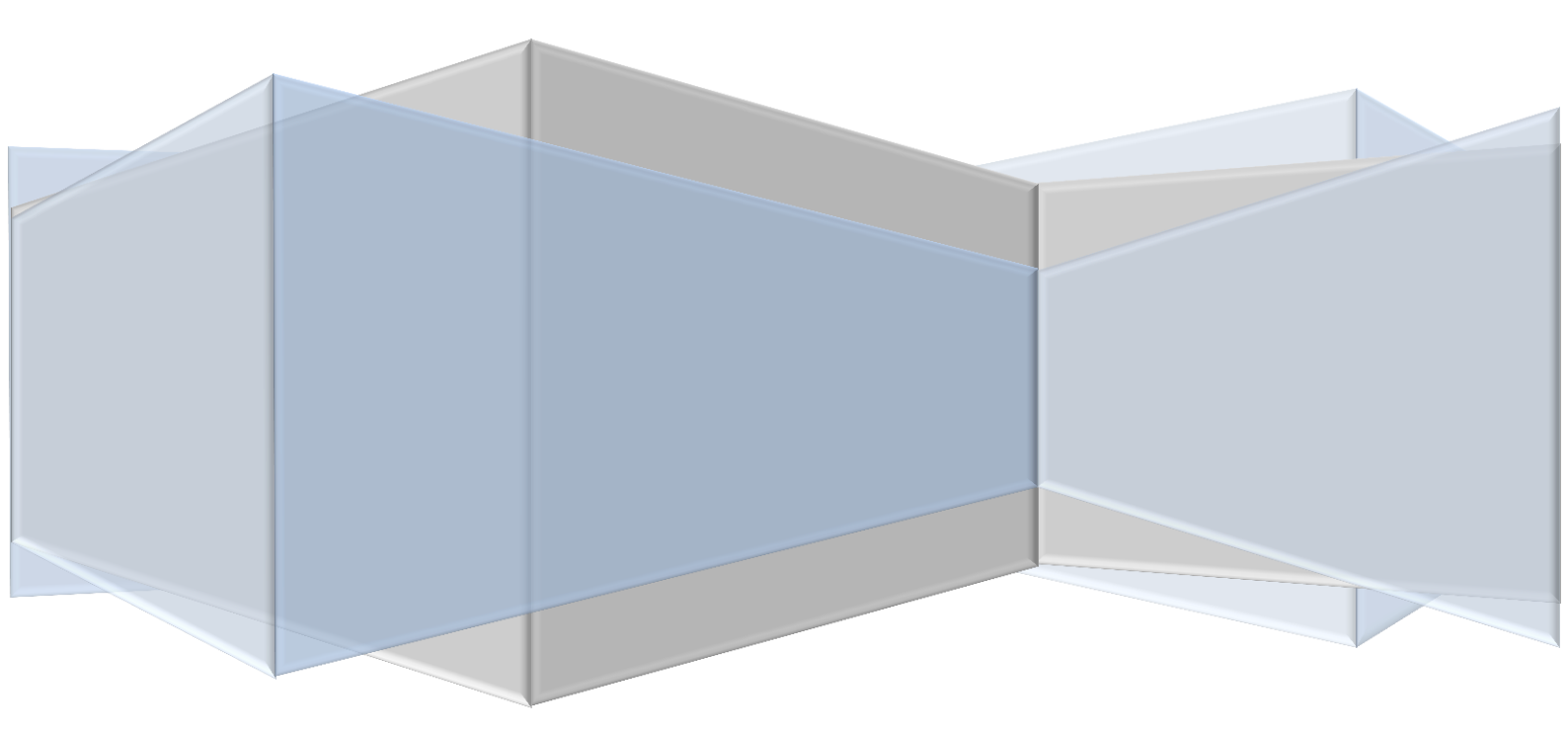

# 目次

| 1. | 設備   | 青設定         | <b>2</b>       |
|----|------|-------------|----------------|
|    | 1-1. | 設備登録方法      | <b>2</b>       |
|    | 1-2. | 設備設定方法      | <b>2</b>       |
|    | 1-3. | 課金設定        | 3              |
| 2. | 依頼   | [測定予約管理     | <b>5</b>       |
|    | 2-1. | 予約確認        | <b>5</b>       |
|    | 2-2. | 依頼測定予約承認・却下 | <b>5</b>       |
| 3. | 依頼   | 〔測定完了       | $\overline{7}$ |
|    | 3-1. | 完了処理        | $\overline{7}$ |

# 1. 設備設定

#### 1-1. 設備登録方法

すでに設備が登録されている場合は、「公開設備」で登録されているか確認する。

「公開設備」で登録されていない場合は登録情報を変更する必要がある。登録設備を「公開設備」に 変更する場合は、各大学の手順に従って処理すること。

#### 1-2. 設備設定方法

設備管理者の ID・パスワードで大学連携研究設備ネットワークのシステム(以後,連携システム)に ログインする。該当設備の「設定管理」をクリックすると,現在の設備設定が表示される。

公開設定が「全体に公開」であれば、公開設備として登録されている。

| 設備管理者用 | ユーザ情報管理 設備                                   | <mark>管理</mark> 予約管理 課金管理 |                                   |                                                    |
|--------|----------------------------------------------|---------------------------|-----------------------------------|----------------------------------------------------|
|        | 設備情報管理 メンテナ                                  | シス管理 メンテナンス一覧             |                                   |                                                    |
| 設備設定   |                                              |                           |                                   |                                                    |
|        |                                              |                           |                                   | • 件表示                                              |
| 設備名    | とカテゴリの確                                      | 認                         |                                   | 全 2 件                                              |
| 設備名    | とカテゴリの確<br><sub>設備名</sub>                    | 設備管理者名                    | カテゴリ                              | 全2件<br>管理                                          |
| 設備名    | よりたいしん おうしん おうしん おうしん おうしん おうしん おうしん おうしん おう | E認<br>設備管理者名<br>仮想設備管理者   | カテゴリ<br>レーザーフラッシュ 被合分<br>光システム 一式 | 全 2 件<br>管理<br>(設定管理) (料金管理) (利用資格管理)<br>(設備二一入投稿) |

図1 設備情報

|                                                                                                    | ユーザ情報管理  設備管理 予約管理 課金管理                                                                                                    |
|----------------------------------------------------------------------------------------------------|----------------------------------------------------------------------------------------------------|
|                                                                                                    | 設備情報管理 メンテナンス管理 メンテナンス一覧                                                                                                    |
| 設備設定                                                                                                    |                                                                                                    |
| 設備名                                                                                                    | (反对意义)備1                                                                                                    |
| カテゴリ                                                                                                    | レーザーフラッシュ複合分光システム一式 設備コード CODE-xxx                                                                                                    |
| 仕様                                                                                                    | #位#欄#1000文字》的で入<br>[周波8] - 406~14.5kG<br>[観場] - 506~14.5kG                                                                                                    |
| 利用受付                                                                                                    | 1 相互利用 2 依頼測定 公告設定 全体に公開                                                                                                    |
|                                                                                                    |                                                                                                    |
| URL                                                                                                    | ttps://chem-eqnet.ims.ac.jp/system2/openreseInput.do?searchCondition.equipmentIdEncrypted=9040a9f34596b24b                                                                                                    |
| 予約時承認                                                                                                    | ムロル要                                                                                                    |
|                                                                                                    | 王良公安                                                                                                    |
| 利用可能灌日                                                                                                    |                                                                                                    |
| 利用可能導出<br>利用可能時間帯                                                                                                    | エルベッオ                                                                                                    |
| 利用可能提日<br>利用可能時間帯<br>予約可能期間                                                                                                    | エルベス 、                                                                                                    |
| 利用可能時間帶<br>利用可能時間帶<br>予約可能明開<br>期間内予約制限                                                                                                    | Invector                                                                                                    |
| 利用可能增日<br>利用可能時間第<br>予約可能期間<br>期間内予約制限<br>利用資格設定                                                                                                 | Invector                                                                                                    |
| 利用可能時間帯<br>利用可能時間帯<br>予約可能期間<br>期間内予約海限<br>利用資格設定<br>マシンタイム                                                                                      | LPMC☆                                                                                                    |
| 利用可能器日<br>利用可能時間帯<br>予約可能期間<br>期間内予約客限<br>利用資格設定<br>マシンタイム<br>キャンセル設定                                                                            | INVC★                                                                                                    |
| <ul> <li>利用可能導出</li> <li>利用可能時間帯</li> <li>子約可能時間帯</li> <li>外約当ため市際間</li> <li>利用資格設定</li> <li>マシンタイム</li> <li>キャンセル設定</li> <li>予約者・賢表示</li> </ul> | INVXx ★                                                                                                    |
| 利用可認望日<br>利用可能時間第<br>子約可能時間第<br>所指約予約第級<br>利用資格設定<br>マシンタイム<br>キャンセル設定<br>予約者一覧表示<br>共通設定                                                        | INVACE     INVACE      INVACE     INVACE      INVACE      INVA |
| 利用可能超日<br>利用可能時間第<br>予約可能時期<br>時時約予が声級<br>利用波格設定<br>マシンタイム<br>キャンセル設定<br>予約者一覧表示<br>共通設定<br>(講考                                                  | Invexe 、                                                                                                    |

図2 設備設定

中国地方バイオネットワーク受託サービスのためだけに公開設備に設定する場合,他校および学外者 からの依頼は受け付けないため,「依頼測定は学内限定」と記載しておく。また,他校および学外者から の相互利用も受け付けたくない場合は,料金を高めに設定しておくことで対応する。

### 1-3. 課金設定

大学連携研究設備ネットワーク

設備管理者でログインし、「設備情報管理」→「料金管理」をクリックすると、設備の料金設定が表示 される。

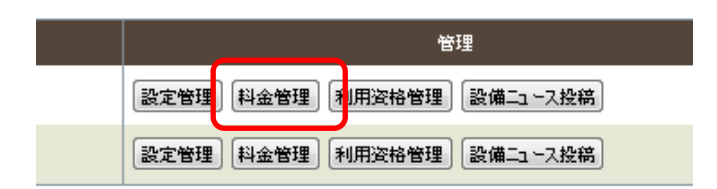

図3 料金管理

自動課金を設定すると、システムが予約時の利用時間と基本料金を元に自動計算し、課金してしまう ため、依頼測定の場合は自動課金設定を行わず、設備管理者が完了処理を行うようにする。

| ネットワークオン            | ライン予約・課金システム             |                                                                     |                       |        |            |               |         |   |
|---------------------|--------------------------|---------------------------------------------------------------------|-----------------------|--------|------------|---------------|---------|---|
| 設備管理者用              | 月<br>ユーザ情報管理<br>設備情報管理 → | <ul> <li>設備管理</li> <li>子約管理</li> <li>たらすンス管理</li> <li>えら</li> </ul> | ! 課金管<br>-<br>- ナンス一覧 | 理      | 理者操作ログ     |               |         |   |
| 設備料金設               | 锭 🧳                      |                                                                     |                       |        |            |               |         |   |
| É                   | 自動課金設定                   | □ 自動課金を設定す                                                          | る。                    | J      |            |               |         |   |
| ・植互利用               |                          |                                                                     |                       |        |            |               |         |   |
| 新規登録                |                          |                                                                     |                       |        |            |               |         |   |
|                     | 課金タイトル                   | 利用料金(広島大学)                                                          |                       |        |            |               | デフォルト料金 | ۲ |
| ● 統一料金で設            | 定する。                     |                                                                     |                       |        |            |               |         |   |
|                     | 統一料金                     | 使用                                                                  | 単価                    | 250円   | 単位 20分     |               |         |   |
| ○区分料金で設             | 定する。                     |                                                                     |                       |        |            |               |         |   |
|                     | 学外                       | 設定なし                                                                | 単価                    | 0FF    | 単位         |               |         |   |
|                     | 学う                       | 設定なし                                                                | 単価                    | 0FT    | 単位         |               |         |   |
|                     | 部局内                      | 設定なし                                                                | 単価                    | 四円     | 単位         |               |         |   |
| :                   | 学科・専攻内                   | 設定なし                                                                | 単価                    | 四円     | 単位         |               |         |   |
|                     | 研究室                      | 設定なし                                                                | 単価                    | 0円     | 単位         |               |         |   |
|                     |                          |                                                                     |                       |        |            |               |         |   |
| HARRING             |                          |                                                                     |                       |        |            |               |         |   |
| <b>#### 12%</b> \$3 |                          |                                                                     |                       |        |            |               |         |   |
| WING THE            |                          |                                                                     |                       |        |            |               |         |   |
|                     | 課金ダイトル                   | 作業 補助,講習等                                                           |                       |        |            |               | テフォルト科金 | ۲ |
| ◎ 統一科金で設            | (ETS.                    | 46 M                                                                | 104 MT                | 1      | W44. 7 = M | 7 - 11 - 12 1 |         |   |
|                     | 統一科金                     | 他用                                                                  | 単価                    | 1000-9 | 単位 その他     | その他の場合 60分    |         |   |
|                     |                          |                                                                     |                       | 図4     | 自動課金設定     |               |         |   |

「デフォルト料金」は依頼されるメニューの中で最低料金のものにチェックしておく必要がある。

たとえば、1,000円と3,000円と5,000円のサービスがあった場合、1,000円の課金タイトルをデフォルトにしておく。デフォルト料金が5,000円となっているところに、依頼者が1,000円のサービスを依頼するつもりで、予算のチャージを1,000円しかしていなかった場合、料金不足で依頼の予約ができないということになってしまう。

# 2. 依頼測定予約管理

### 2-1. 予約確認

大学連携研究設備ネットワークのシステムを通して予約が入ると,設備管理者および副設備管理者宛 にメールが届く。

|                          | 件名                                                                                                    | 差出人                                    | 送信日時                | サイズ   |
|--------------------------|----------------------------------------------------------------------------------------------------|----------------------------------------|---------------------|-------|
|                          | 【大学連携設備NW】利用予約(予約ID:共298415)                                                                                                    | chemEqnet@ims.ac.jp                    | 2013/10/28 15:47:55 | 3,125 |
| (                        | 【大学連携設備NW】利用予約(予約ID:共296023)                                                                                                    | chemEqnet@ims.ac.jp                    | 2013/10/21 15:53:38 | 3,153 |
| $\diamond$               | 【大学連携設備NW】利用予約(予約ID:共266378)                                                                                                    | chemEqnet@ims.ac.jp                    | 2013/06/25 16:38:46 | 3,151 |
| $\diamond$               | 【大学連携設備NW】利用予約(予約ID:共266377)                                                                                                    | chemEqnet@ims.ac.jp                    | 2013/06/25 16:38:14 | 3,151 |
| $\diamond$               | 【大学連携設備NW】利用予約の取消(予約ID:共263147)                                                                                                    | chemEqnet@ims.ac.jp                    | 2013/06/17 10:50:30 | 3,201 |
| $\diamond$               | 【大学連携設備NW】利用予約(予約ID:共263149)                                                                                                    | chemEqnet@ims.ac.jp                    | 2013/06/14 12:11:46 | 3,151 |
| $\bigotimes$             | 【大学連携設備NW】利用予約(予約ID:共263147)                                                                                                    | chemEqnet@ims.ac.jp                    | 2013/06/14 12:11:20 | 3,151 |
| $\diamond$               | 【大学連携設備NW】利用予約(予約ID:共251329)                                                                                                    | chemEqnet@ims.ac.jp                    | 2013/04/30 12:12:09 | 3,139 |
| $\diamond$               | 【大学連携設備NW】利用予約の変更(予約ID:共243092)                                                                                                    | chemFanet@ims.ac.in                    | 2013/03/21 10:12:26 | 3.166 |
| オン                       | 連済町元設備ネットワーク<br>ライン予約システムより                                                                                                    |                                        |                     |       |
| ヘチオン利用                   | 連携切先設備イットシーク<br>ライン予約システムより<br>予約が利用者により登録されました。                                                                                                    | (00)                                   |                     |       |
| イン 三月備                   | 連携研究設備イットシーク<br>ライン予約システムより<br>予約が利用者により登録されました。<br>名: (遺伝子)透過型電子顕微鏡(日本電子JEM-1                                                                                                    | 1400)                                  |                     |       |
| ヘオン 利 分 役                | 連携切先政備イットシーク<br>ライン予約システムより<br>予約が利用者により登録されました。<br>名: (遺伝子)透過型電子顕微鏡(日本電子JEM-1<br>所属: 広島大学自然科学研究支援開発センター                                                                                                | .400)<br>遺伝子実験部門                       |                     |       |
| ヘオ 利殳殳殳 用備備備             | 連携切先政備不ットンーク<br>ライン予約システムより<br>予約が 利用者 により登録されました。<br>名: (遺伝子)透過型電子顕微鏡(日本電子JEM-J<br>所属: 広島大学 自然科学研究支援開発センター<br>管理者: 小池香苗                                                                                | .400)<br>遺伝子実験部門                       |                     |       |
| トオ 判殳殳殳判子ン 用備備備用         | 連携切先政備イットワーク<br>ライン予約システムより<br>予約が利用者により登録されました。<br>名: (遺伝子)透過型電子顕微鏡(日本電子JEM-1<br>所属: 広島大学 自然科学研究支援開発センター<br>管理者: 小池香苗<br>期間: 2013年10月30日(10時0分)から20                                                    | .400)<br>遺伝子実験部門<br>)13 年10 月30 日(15 時 | 0分)まで               |       |
| ヘオ 阿殳殳殳阿阿子ン 用備備備用用       | 連携研究政備不ットワーク<br>ライン予約システムより<br>予約が利用者により登録されました。<br>名: (遺伝子)透過型電子顕微鏡(日本電子JEM-1<br>所属: 広島大学 自然科学研究支援開発センター<br>管理者: 小池香苗<br>期間: 2013年10月30日(10時0分)から20<br>者名: 広大 太郎                                       | .400)<br>遺伝子実験部門<br>913 年10 月30 日(15 時 | 0分)まで               |       |
| ヘオ 利設設設利利所子ン 用備備備用用属     | 準携町元政輛不ットンーク<br>ライン予約システムより<br>予約が利用者により登録されました。<br>名: (遺伝子)透過型電子顕微鏡(日本電子JEM-1<br>所属: 広島大学自然科学研究支援開発センター<br>管理者: 小池香苗<br>期間: 2013年10月30日(10時0分)から20<br>者名: 広大 太郎<br>: 広島大学 ○○学部 ○○学科                    | .400)<br>遺伝子実験部門<br>913 年10 月30 日(15 時 | 0分)まで               |       |
| ヘオ 利没没没利利所子ン 用備備備用用属     | 連携切先政備不ットワーク<br>ライン予約システムより<br>予約が利用者により登録されました。<br>名: (遺伝子)透過型電子顕微鏡(日本電子JEM-1<br>所属: 広島大学 自然科学研究支援開発センター<br>管理者: 小池香苗<br>期間: 2013年10月30日(10時0分)から20<br>者名: 広大 太郎<br>: 広島大学 ○○学部 ○○学科                   | .400)<br>遺伝子実験部門<br>)13 年10 月30 日(15 時 | 0分)まで               |       |
| ヘオ 利殳殳殳利利所 羊子ン 用備備備用用属 細 | 準携切元政辆不ットワーク<br>ライン予約システムより 予約が利用者により登録されました。 名: (遺伝子)透過型電子顕微鏡(日本電子JEM-1<br>所属: 広島大学 自然科学研究支援開発センター<br>管理者: 小池香苗<br>期間: 2013年10月30日(10時0分)から20<br>者名: 広大 太郎<br>: 広島大学 ○○学部 ○○学科 はシステムヘログインを行い、確認してください。 | .400)<br>遺伝子実験部門<br>913 年10 月30 日(15 時 | 0分)まで               |       |

#### 図5 予約確認メール

# 2-2. 依頼測定予約承認·却下

依頼測定の予約を管理するためには,設備管理者としてログインし,「予約管理」→「依頼測定予約管理」から予約内容を確認する。予約内容を確認し,問題がなければ「承認処理」ボタンをクリックして 承認する。

| 設幅官埋石用<br>ユ |                                                                                                    |
|-------------|----------------------------------------------------------------------------------------------------|
| 柜           | 互利用予約17理 依賴測定予約1管理 代理予約                                                                                                    |
|             |                                                                                                    |
| 設備状況一覧      |                                                                                                    |
|             |                                                                                                    |
| 表示設備名       | キーボードOCtrHFー(Macintoshの場合はコマンドキー)を押しながら、マウスで複数の設備を選択/解除ができます。<br>(初2)支行()<br>(地伝子)透過型電子翻聴鏡(日本電子-IEM-1400)<br>(地伝子)走査型電子翻微鏡(日本電子-ISM-5610LV) |
| 状態          | 予約の状態(承認特ち/完了待ち)を絞り込みます。                                                                                                    |

全表示

- ✓ 件表示 全 31 件

|       |                         | 〈前へ 1 <u>234 次へ〉</u>          |               |      |                      |
|-------|-------------------------|-------------------------------|---------------|------|----------------------|
| D     | 利用者·所属                  | 設備                            | 希望日           | 状態   | 18-0年                |
| 依6229 | 広大 太郎<br>広島大学 ○○学部 ○○学科 | (遺伝子)走查型電子顯微鏡(日本電子JSM-5610LV) | 2013/12/05 詳細 | 承認待ち | <b>承認処理</b> 修正 キャンセル |
| 依6066 | 広大二郎<br>広島大学 〇〇学部 〇〇学科  | (遺伝子))透過型電子顕微鏡(日本電子JEM-1400)  | 2013/11/10 詳細 | 予約中  | 完了処理隆正キャンセル          |
| 依6194 | 広島 三郎<br>広島大学 〇〇学部 〇〇学科 | (遺伝子))透過型電子顕微鏡(日本電子JEM-1400)  | 2013/11/08 詳細 | 予約中  | 完了処理修正キャンセル          |
| 依6033 | 広島 三郎<br>広島大学 〇〇学部 〇〇学科 | (遺伝子))透過型電子顕微鏡(日本電子JEM-1400)  | 2013/10/29 詳細 | 完了   |                      |
|       |                         |                               |               |      |                      |

図6 依頼測定予約管理一覧

問題がある場合は予約詳細画面にて、備考欄に必要事項を入力し、「却下」ボタンをクリックする。

・依頼内容

| サンプル          | サンプル毎のメモ                              |
|---------------|---------------------------------------|
| サンプル1         | : 培養 3 日目                             |
| サンプル 2        | コントロール                                |
| 申込用紙          |                                       |
| 通信欄           | いつもお世話になっております。今回はサンブル1とサンブル2をお願いします。 |
| 希望測定期限        |                                       |
| 利用子算区分        | 選択された予算が表示されます。                       |
| 子算            | 利用する予算額が表示されます。                       |
| <del>備考</del> |                                       |

抓下

戻る

図7 予約詳細画面

# 3. 依頼測定完了

## 3-1. 完了処理

「予約管理」→「依頼測定予約管理」を選択すると,管理設備の依頼測定予約一覧が表示される。完 了処理を行いたい予約の「完了処理」ボタンをクリックする。

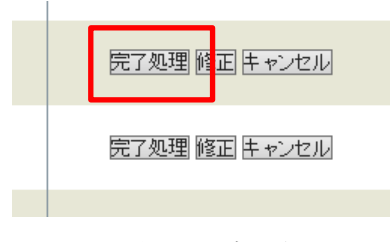

図8 完了処理

利用料金の設定は、料金をそれぞれ計算したい場合は、単位を「その他」にし、計算に使用する料金 を入力することで設定することができる。料金の計算に関しては、各設備の料金設定による。

・利用料金

|                  | 開始 | 2013 🗸 年 | 10 🗸 月 | 23 🗸 🖯 | 10 🗸 | 時 | 0 🗸 分から |   |     |          |   |       |
|------------------|----|----------|--------|--------|------|---|---------|---|-----|----------|---|-------|
| 夫利/用期 <b>1</b> 回 | 終了 | 2013 🗸 年 | 10 🗸 月 | 29 🗸 🖯 | 16 🗸 | 時 | 0 🗸 分まで |   |     |          |   |       |
|                  |    | 課金タイトル   | 作業,補助  | ,講習等   |      |   |         |   |     | ~        |   |       |
|                  |    | 統一料金     | ☑ 使用   | 1000   | 一円   | @ | 単位 その他  | ~ | 60分 | ×数量 8.25 | = | 8250円 |
|                  |    | 学外       | □ 使用   |        | 円    | @ | 単位      | ~ | =   | 円        |   |       |
| 料金1              |    | 学内       | 🗆 使用   |        | 円    | @ | 単位      | ~ | =   | 円        |   |       |
|                  |    | 部局内      | □ 使用   |        | 一円   | @ | 単位      | ~ | =   | 円        |   |       |
|                  |    | 学科·専攻内   | □ 使用   |        | 円    | @ | 単位      | ~ | =   | 円        |   |       |
|                  |    | 研究室      | □ 使用   |        | 円    | @ | 単位      | ~ | =   | 円        |   |       |
|                  |    |          |        |        |      |   |         |   |     |          |   |       |

図9 料金設定画面

1) 「実利用期間」を選択し、必要に応じて適用する「課金タイトル」、「区分」、「単位」、「単位数(単 位がその他の場合)」の変更やオプション料金の追加を行い、「確認」をクリックする。

| ÷=≠1100 ₩1000 | 開始 | 2013 🗸 年 | 10 🗸 月 | 23 🗸 🖯 | 10 🗸 時 | 0 🗸 分から |
|---------------|----|----------|--------|--------|--------|---------|
| - 夫利用期18J     | 終了 | 2013 🗸 年 | 10 🗸 月 | 29 🗸 🖯 | 16 🗸 時 | 0 🗸 分まで |
|               |    | 調査長力の    |        | 5#3355 |        |         |

|課金タイトル|||作業,補助,講習等|

図10 実利用期間

| 研究至                                                | 凵 促用                                                                                                    |                                                    | H                                    | @                     | 里12                                  | ~                | =                                        | Н                 |         |       |
|----------------------------------------------------|----------------------------------------------------------------------------------------------------|----------------------------------------------------|--------------------------------------|-----------------------|--------------------------------------|------------------|------------------------------------------|-------------------|---------|-------|
| 課金タイトル                                             | TEM使用                                                                                                    | 料                                                  |                                      |                       |                                      |                  |                                          | $\checkmark$      |         |       |
| 統一料金                                               | ☑ 使用                                                                                                    | 750                                                | 円                                    | @                     | 単位 その他                               | ~                | 60分                                      | ×数量 3.8           | =       | 2850円 |
| 学外                                                 | □ 使用                                                                                                    |                                                    | 円                                    | @                     | 単位                                   | ~                | =                                        | 円                 |         |       |
| 学内                                                 | □ 使用                                                                                                    |                                                    | 円                                    | @                     | 単位                                   | ~                | =                                        | 円                 |         |       |
| 部局内                                                | □ 使用                                                                                                    |                                                    | 円                                    | 0                     | 単位                                   | ~                | =                                        | 円                 |         |       |
| 学科·専攻内                                             | □ 使用                                                                                                    |                                                    | 円                                    | @                     | 単位                                   | ~                | =                                        | 円                 |         |       |
| 研究室                                                | □ 使用                                                                                                    |                                                    | 円                                    | 0                     | 単位                                   | ~                | =                                        | 円                 |         |       |
|                                                    |                                                                                                    |                                                    |                                      |                       |                                      |                  |                                          |                   |         |       |
| 課金タイトル                                             | 渊品                                                                                                    |                                                    |                                      |                       |                                      |                  |                                          | ~                 |         |       |
| 課金タイトル<br>統一料金                                     | <ul><li>消耗品</li><li>✓ 使用</li></ul>                                                                          | 10                                                 | Ē                                    | @                     | 単位 その他                               | ~                | 使用                                       | ✓ 料 ×数量 308       | ]=      | 四     |
| 課金タイトル<br>統一料金<br>学外                               | <ul> <li>消兼品</li> <li>✓ 使用</li> <li>□ 使用</li> </ul>                                                         | 10                                                 | 円                                    | @                     | 単位 その他<br>単位                         | ×<br>×           | 使用 <sup>;</sup><br>=                     | ✓ 料 ×数量 308 円     | <br>] = | 四     |
| 課金タイトル<br>統一料金<br>学外<br>学内                         | <ul> <li>消耗品</li> <li>☑ 使用</li> <li>□ 使用</li> <li>□ 使用</li> </ul>                                           | 10                                                 | 円<br>円                               | @<br>@<br>@           | 単位 その他<br>単位<br>単位                   | ><br>><br>>      | 使用 <sup>;</sup><br>=<br>=                | ✓ 料 ×数量 308 円 円   | <br>_ = | 四     |
| 課金タイトル<br>統一料金<br>学外<br>学内<br>部局内                  | <ul> <li>消鮮品</li> <li>使用</li> <li>使用</li> <li>使用</li> <li>使用</li> <li>使用</li> </ul>                         | [10<br>[                                           | 円<br>一<br>一<br>円<br>一<br>円           | @<br>@<br>@<br>@      | 単位 その他<br>単位<br>単位<br>単位             | ><br>><br>>      | 使用<br>=<br>=<br>=                        | ✓ 料 ×数量 308 円 円 円 | <br>=   | の円    |
| 課金タイトル<br>統一料金<br>学外<br>学内<br>部局内<br>学科・専攻内        | <ul> <li>消耗品</li> <li>☑ 使用</li> <li>□ 使用</li> <li>□ 使用</li> <li>□ 使用</li> <li>□ 使用</li> </ul>               | [10<br>[                                           | Я<br>Я<br>Я                          | @<br>@<br>@<br>@      | 単位 その他<br>単位<br>単位<br>単位<br>単位       | ><br>><br>><br>> | 使用<br>=<br>=<br>=<br>=                   | ▼                 | <br>=   | 四     |
| 課金タイトル<br>統一料金<br>学外<br>学内<br>部局内<br>学科・専攻内<br>研究室 | <ul> <li>消耗品</li> <li>✓ 使用</li> <li>○ 使用</li> <li>○ 使用</li> <li>○ 使用</li> <li>○ 使用</li> <li>○ 使用</li> </ul> | 10       [       [       [       [       [       [ | н<br>П<br>П<br>П<br>П<br>П<br>П<br>П | @<br>@<br>@<br>@<br>@ | 単位 その他<br>単位<br>単位<br>単位<br>単位<br>単位 | ><br>><br>><br>> | 使用 <sup>3</sup><br>=<br>=<br>=<br>=<br>= | ▼                 |         | 四     |

2) 課金タイトルを追加すると料金を追加設定することが可能。

# 図11 課金タイトル

3) 確認画面にて料金の内訳や合計を確認し、「料金確定」をクリックする。